# **VPHIX**<sup>®</sup>

#### Anleitung Zigbee LED-Treiber Productcode 50208701

| 2                                                                    | zigbee certified product |
|----------------------------------------------------------------------|--------------------------|
| YPHIX<br>Keizer Karelplein 32<br>6511 NH Nijmegen<br>The Netherlands | C€ ØRohs<br>ℤ F©         |

certified product

Wichtig: Lesen Sie die Anleitung vor der Montage

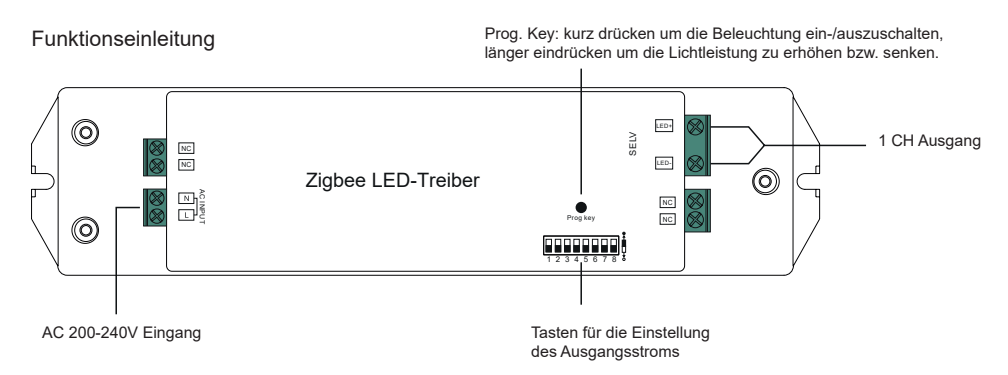

#### Produktinformationen

| Ausgang  | Möglicher Ausgangsstrom              | 250mA                                     | 300mA | 350mA  | 400mA  | 450mA    | 500mA  | 600mA  | 700mA  |
|----------|--------------------------------------|-------------------------------------------|-------|--------|--------|----------|--------|--------|--------|
|          | DC Voltagebereich                    | 8-48V                                     | 8-48V | 8-48V  | 8-48V  | 8-48V    | 8-48V  | 8-48V  | 8-48V  |
|          | Möglicher Ausgangsstrom              | 800mA                                     | 900mA | 1000mA | 1100mA | 1200mA   | 1300mA | 1400mA | 1500mA |
|          | DC Voltagebereich                    | 8-48V                                     | 8-48V | 8-48V  | 8-46V  | 8-41V    | 8-38V  | 8-35V  | 8-33V  |
|          | Maximale Belastung                   | 50W max.                                  |       |        |        |          |        |        |        |
| Eingang  | Voltagebereich                       | 200-240V AC                               |       |        |        |          |        |        |        |
|          | Frequenz                             | 50/60Hz                                   |       |        |        |          |        |        |        |
|          | Power Factor (Typ.)                  | > 0.9                                     |       |        |        |          |        |        |        |
|          | Effizienz (Typ.)                     | 87% @ 230VAC                              |       |        |        |          |        |        |        |
|          | Eingangsstrom                        | 0.27A @ 230VAC                            |       |        |        |          |        |        |        |
|          | Inrushstrom (Typ.)                   | COLD START Max. 2A @ 230VAC               |       |        |        |          |        |        |        |
| Schutz   | Kurzkreis                            | Ja, automatische Regeneration nach Lösung |       |        |        |          |        |        |        |
|          | Spitzenspannung                      | Ja, automatische Regeneration nach Lösung |       |        |        |          |        |        |        |
|          | Hitze                                | Ja, automatische Regeneration nach Lösung |       |        |        |          |        |        |        |
| Umgebung | Arbeitstemperatur                    | -20 ~+45                                  |       |        |        |          |        |        |        |
|          | Maximale Temperatur<br>Gehäuse       | 85 ( Ta="45 ")                            |       |        |        |          |        |        |        |
|          | Luftfeuchtigkeit                     | 10% ~ 95% RH non-condensing               |       |        |        |          |        |        |        |
|          | Bewahrtemperatur und<br>Feuchtigkeit |                                           |       | -40 ~  | + 80 , | 10% ~ 95 | % RH   |        |        |

| Sicherheit    | Sicherheitsgütezeichen | ENEC EN61347-1, E                                     | N61347-2-13 genehmigt                                 |  |
|---------------|------------------------|-------------------------------------------------------|-------------------------------------------------------|--|
|               | Withstand Voltage      | I/P-O/P:                                              | 3.75KVAC                                              |  |
|               | EMCE mission           | EN55015, EN6100                                       | 00-3-2, EN61000-3-3                                   |  |
|               | EMCImmunity            | EN61547, EN61000-4-2,3,4,5,6,8                        | 3,11, surge immunity Line-Line 1KV                    |  |
| Übrig         | МТВF                   | 193600H, MIL-HDBK-217F (<br>Belastung und 25 Grad l   | ② 230VAC bei maximaler<br>Jmgebungstemperatur         |  |
|               | Dimension              | 210*50*32mm (L*W*H)                                   |                                                       |  |
| asten für die | Stromeinstellung       | $\begin{array}{c ccccccccccccccccccccccccccccccccccc$ | $\begin{array}{c ccccccccccccccccccccccccccccccccccc$ |  |

•Dimmbarer LED-Treiber auf Zigbee 3.0 Protokoll •Maximale Ausgangsbelastung 50 W •1 Kanal 250-1500 mA Konstantstrom Ausgang, Tasten für die Stromeinstellung •Stromversorgung, völlig isoliert, aus Kunststoff •Eingebaute PFC-Funktion •Hoher Power Factor und Effizienz •Dimmbar bis auf 0,1%, flackerfrei, lautlos •Kann die angeschlossenen Lichtquellen ein- und ausschalten sowie dimmen •Zigbee Kontroller, funktioniert mit Touchlink •Kann über Touchlink sofort mit einer Zigbee Bedienung gekoppelt werden •Unterstützt Find and Bind Modus, um die Zigbee Bedienung zu koppeln •Unterstützt Zigbee Green Power und kann mit max. 20 Zigbee Green Power Bedienungen gekoppelt werden •Unterstützt universelle Zigbee Gateway Produkte •Unterstützt universelle einfarbige Zigbee Bedienungen •Geeignet für LED-Beleuchtung im Innenbereich •2 Jahre Garantie •IP-Schutzwert: IP20

Sicherheit & Warnungen •Installieren Sie den Treiber nur, wenn der Strom ausgeschaltet ist •Der Treiber ist nicht geeignet für eine feuchte Umgebung

#### Anschluss

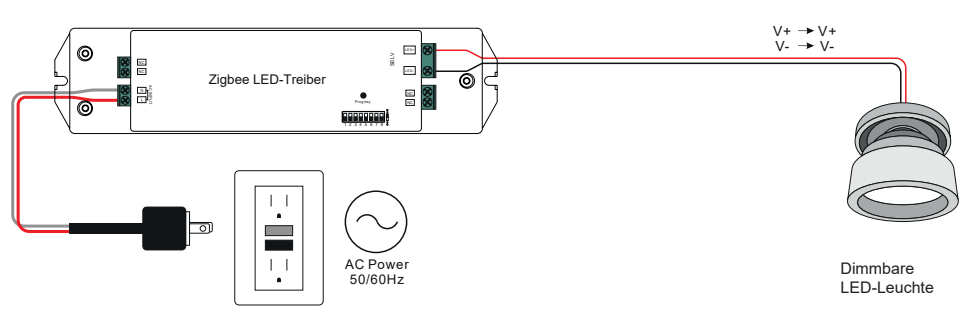

### Installation

1. Verbinden Sie die Produkte wie im Anschlussschema oben

2. Dieses Zigbee Gerät ist drahtlos, und funktioniert zusammen mit den allermeisten Zigbee Systemen. Das Gerät empfängt Radiosignale von den passenden Zigbee Systemen.

3. Zigbee Netzwerkverbindung mit Koordinator oder Hub (Hinzufügen an Zigbee Netzwerk)

Schritt 1: Entfernen Sie das Gerät aus eventuellen vorherigen Zigbee Netzwerke, da sonst die Verbindung nicht klappt. Siehe dazu "Reset zu Standardeinstellungen".

Schritt 2: Wählen Sie beim Kontroller die Option Lampe hinzufügen (Lighting Device, siehe Anleitung des Kontrollers für die genauen Schritte). Schritt 3: Schalten Sie den Treiber im Pairing Modus ein (Lichtquelle blinkt zweimal langsam), dies dauert 15 Sekunden. Nach Time Out, wiederholen Sie die oben genannten Schritte.

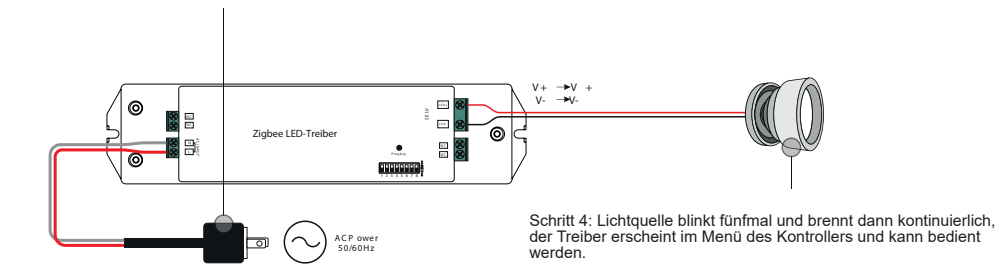

#### 4. TouchLink zu einer Zigbee Bedienung

Schritt 1: Methode 1: Drücken Sie die "Prog" Taste viermal kurz nacheinander ein, oder schalten Sie die Spannung viermal kurz nacheinander ein und aus, um Touchlink zu starten. Der Modus dauert 180 Sekunden, wiederholen Sie diesen Schritt nachher wenn notwendig. Methode 2: Schalten Sie die Spannung des Treibers ein. Touchlink startet nach 15 Sekunden, wenn das Gerät nicht mit einem Zigbee Netzwerk gekoppelt wurde. Der Modus dauert 165 Sekunden. Nach Time-Out können Sie den Schritt wiederholen.

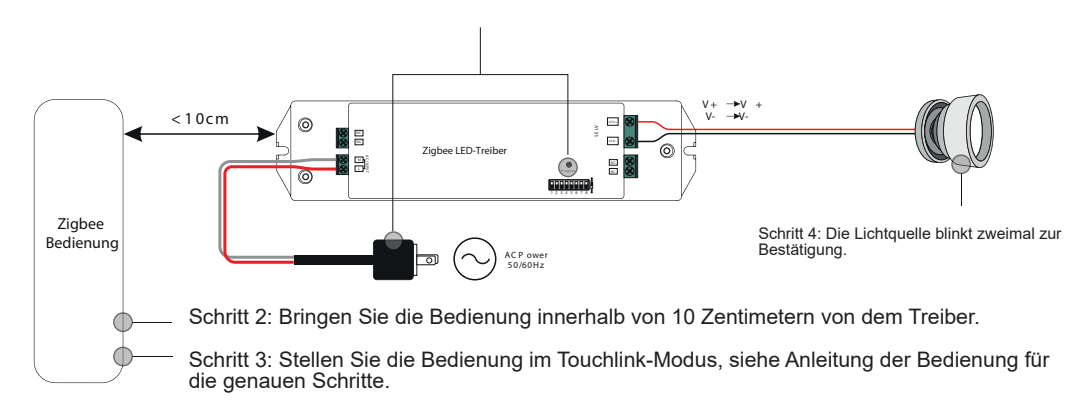

#### Anmerkungen:

1) Bei Direct Touchlink (keines der Geräte wurde mit einem Zigbee-Netzwerk gekoppelt): jeder Kontroller kann von einer Bedienung bedient werden

 Wenn beide Geräte mit einem Zigbee-Netzwerk gekoppelt wurden, kann jeder Kontroller von maximal 30 Geräten bedient werden.
Für Hue Bridge und Amazon Echo Plus: Koppeln Sie die Bedienung und den Kontroller mit dem Netzwerk und verbinden Sie danach mit Touchlink

4) Nachdem mit Touchlink verbunden wurde, kann der Kontroller von allen gekoppelten Geräten bedient werden.

#### 5. Entfernung eines Zigbee-Netzwerks mit Koordinator oder Hub-Interface:

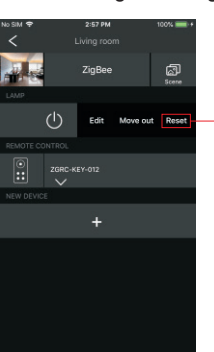

Im Zigbee-Kontroller oder Hub-Interface wählen Sie das Gerät, das entfernt oder resettet werden muss nach der Anleitung des Kontrollers oder Interfaces. Die verbundene Lichtqueile blinkt dreimal zur Bestätigung eines erfolgreichen Resets.

#### 6. Manuelles resetten zu Standardeinstellungen

Schritt 1: Drücken Sie fünfmal Kurz auf die "Prog" Taste oder schalten Sie die Spannung fünfmal ein und aus.

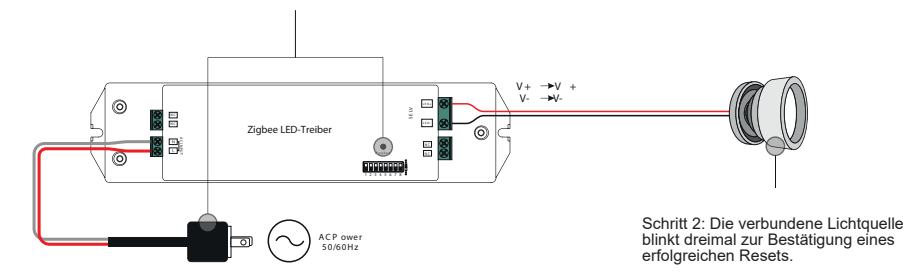

#### Anmerkungen:

Wenn der Kontroller schon auf Standardeinstellungen eingestellt ist, gibt die Lichtquelle kein Signal.
Bei einem Reset oder einer Entfernung aus dem Netzwerk, werden alle Konfigurationsparameter resettet.

#### 7. Reset zu den Standardeinstellungen über eine Zigbee-Bedienung

Schritt 1: Schalten Sie die Spannung ein und aus, um die Touchlinkkopplung zu starten. Touchlink bleibt 180 Sekunden eingeschaltet. Wiederholen Sie diesen Schritt bei einem Time-Out.

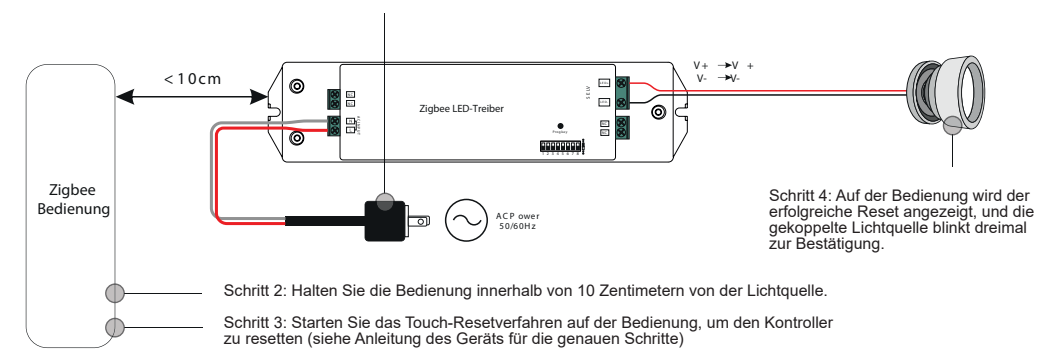

#### 8. Find and Bind Modus

Schritt 1: Drücken Sie dreimal kurz auf die "Prog"-Taste oder schalten Sie die Spannung dreimal kurz nacheinander ein und aus, um den Find and Bind Modus zu starten. Die verbundene Lichtquelle blinkt langsam. Der Modus bleibt 180 Sekunden eingeschaltet. Wiederholen Sie diesen Schritt bei einem Time-Out.

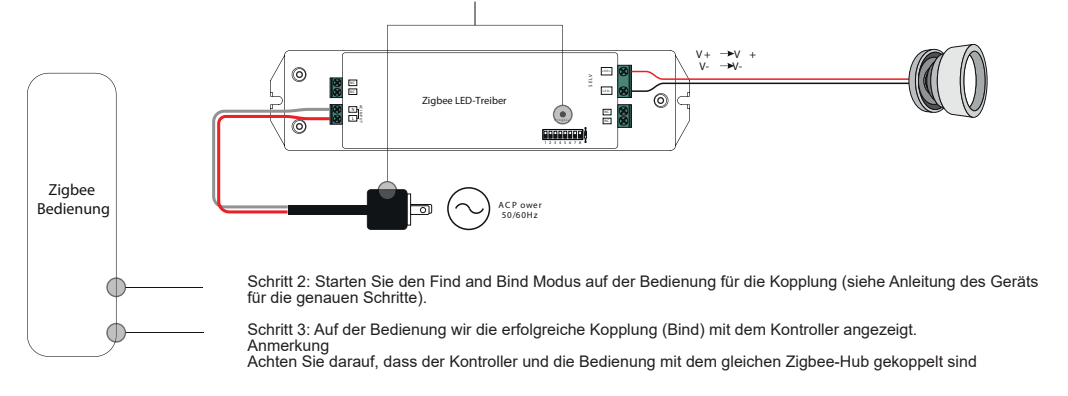

#### 9. Learning mit einer Zigbee Green Power Bedienung

Schritt 1: Drücken Sie viermal kurz auf die "Prog"-Taste oder schalten Sie die Spannung viermal kurz nacheinander ein und aus, um den Learning Modus zu starten. Die verbundene Lichtquelle blinkt zweimal zur Bestätigung. Der Learning Modus bleibt 180 Sekunden eingeschaltet. Wiederholen Sie diesen Schritt bei einem Time-Out.

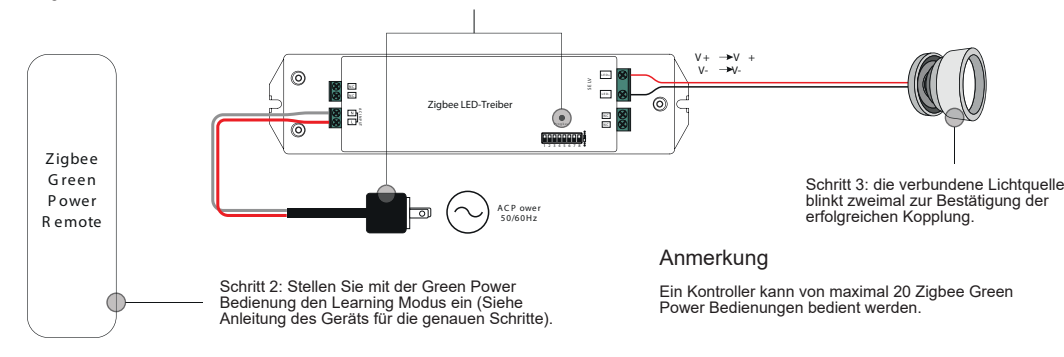

#### 10. Reset Learning mit einer Zigbee Green Power Bedienung

Schritt 1: Drücken Sie dreimal kurz auf die "Prog"-Taste oder schalten Sie die Spannung dreimal kurz nacheinander ein und aus, um den Learning Modus zu starten. Die verbundene Lichtquelle blinkt langsam zur Bestätigung. Der Learning Modus bleibt 180 Sekunden eingeschaltet. Wiederholen Sie diesen Schritt bei einem Time-Out.

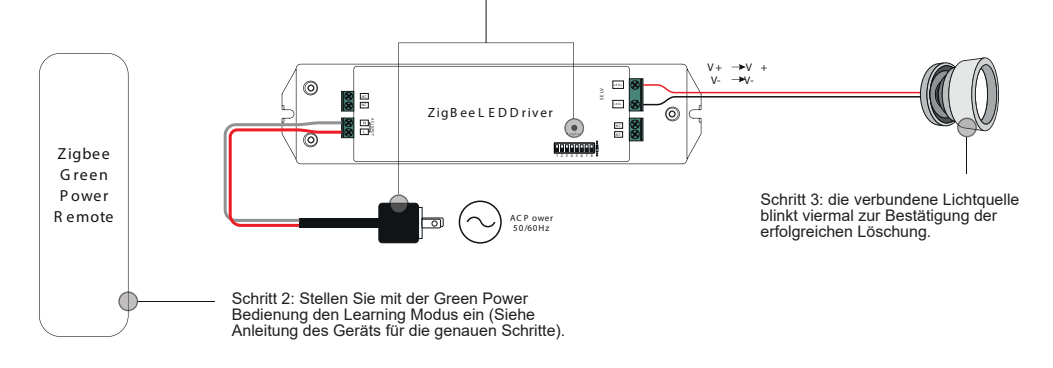

## 11. Kreieren eines Zigbee-Netzwerks und hinzufügen anderer Geräte ans Netzwerk (kein Koordinator benötigt):

Schritt 1: Drücken Sie viermal kurz auf die "Prog"-Taste oder schalten Sie die Spannung viermal kurz nacheinander ein und aus, um den Learning Modus zu starten. Die verbundene Lichtquelle blinkt zweimal zur Bestätigung. Der Learning Modus bleibt 180 Sekunden eingeschaltet. Wiederholen Sie diesen Schritt bie einem Time-Out.

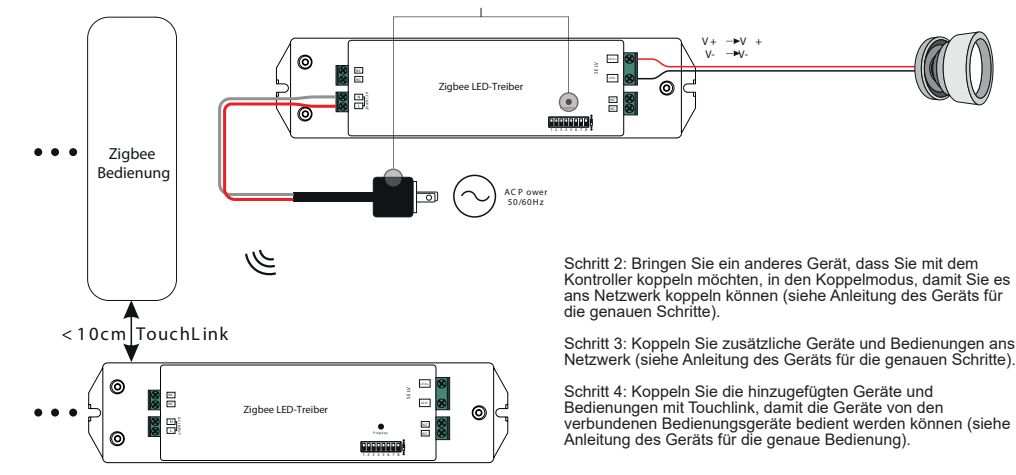

#### Anmerkung

Jedes hinzugefügte Gerät kann mit maximal 30 Geräten verbunden und bedient werden.
Jedes hinzugefügte Bedienungsgerät kann mit maximal 30 Geräten verbunden werden.

#### 12. Zigbee-Kluster werden wie folgt von dem Kontroller unterstützt

#### Eingang Kluster

| • 0x0000: Basic     | • 0x0003: Identify | • 0x0004: Groups | • 0x0005: Scenes | • 0x0006: On/off |
|---------------------|--------------------|------------------|------------------|------------------|
| • 0x0008: Level Cor | • 0x0b05: Dia      | agnostics        |                  |                  |
| Output Clusters     |                    |                  |                  |                  |
| • 0x0019: OTA       |                    |                  |                  |                  |
|                     |                    |                  |                  |                  |

#### 13. Ota

Dieser Kontroller unterstützt Firmware Updates für OTA und ersetzt neue Firmware vom Zigbee Kontroller oder Hub jede 10 Minuten.

#### Maße

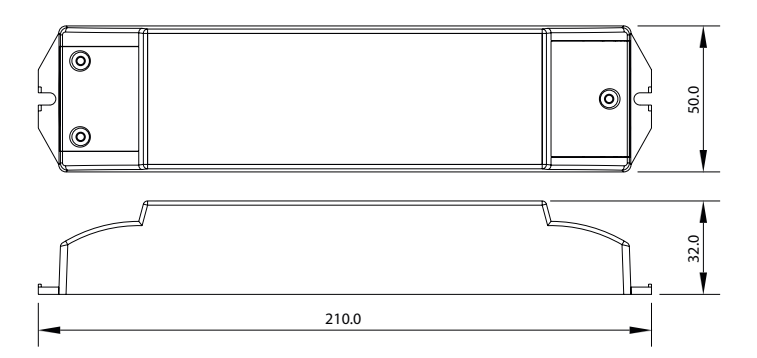